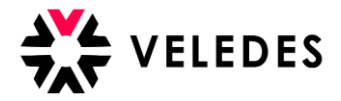

## Berufsbildner-Angaben (Filiale) über Konzern-Login abändern

Hinweis: Nachfolgend wird aus Gründen der besseren Lesbarkeit nur die männliche Form verwendet.

Melden Sie sich mit den Zugangsdaten des Konzern-Logins im Veledes Extranet – Ilias 2022 an.

| BEI ILIAS ANMELDEN                             |                         |  |          |  |
|------------------------------------------------|-------------------------|--|----------|--|
| Benutzername *                                 | MUSTER-TEST             |  |          |  |
| Passwort *                                     | •••••                   |  |          |  |
| * Erforderliche Angabe                         |                         |  | Anmelden |  |
| Passwort vergessen? Be<br>Nutzungsvereinbarung | enutzernamen vergessen? |  |          |  |

Über «Betriebe» gelangen Sie zur Übersicht Ihrer Ausbildungsfilialen, die mit dem Konzern-Login verknüpft sind.

| VELEDES MENÜ -              | PERSÖNLICHER SCHREIBTISCH 👻               | HILFE -                     |                          |
|-----------------------------|-------------------------------------------|-----------------------------|--------------------------|
| 📃 Übersicht Mu              | ster Konzern                              |                             |                          |
| Dokumente Excel export      | Berufsbildungsverantwortlicher bearbeiten | Konzern bearbeiten Betriebe |                          |
| Lernende                    |                                           |                             | Ausstehende Buchungen: 0 |
| t ann an da tu              | Detaich                                   | Mound a bar                 | Alle Lernende 🗸 🗸        |
| Lernende/r                  | Betrieb                                   | Kursdaten                   |                          |
| Alexandra Test              | Muster Lenrbetrieb 1                      |                             |                          |
| DHA Lebensmittel & Frische  | Sophie Muster 058 911 65 65               |                             |                          |
|                             | Soprine master, oso ser os os             |                             |                          |
| Kursbewertungen             |                                           |                             |                          |
| Lucia Test                  | Muster Lehrbetrieb 1                      |                             |                          |
| 4600 Olten                  | Musterallee 5, 8600 Dübendorf             |                             |                          |
| DHA, Lebensmittel & Frische | Sophie Muster , 058 911 65 65             |                             |                          |
| Kursbewertungen             |                                           |                             |                          |
| a 1 a                       |                                           |                             |                          |
|                             |                                           |                             |                          |

Wählen Sie die gewünschte Filiale an, bei der Sie eine Änderung des Berufbildners vornehmen möchten.

| fraction International Betriebe |                      |                 |      |           |                                 |                          |
|---------------------------------|----------------------|-----------------|------|-----------|---------------------------------|--------------------------|
| LBX-Code                        | Betriebsname         | Anschrift       | PLZ  | Ort       | Vor-/Nachname des Berufsbildner | E-Mail des Berufsbildner |
| LBXZH445566789                  | Muster Lehrbetrieb 1 | Musterallee 5   | 8600 | Dübendorf | Sophie Muster                   | test-bildung@veledes.ch  |
| LBXZH987654321                  | Muster Lehrbetrieb 3 | Sonnenstrasse 3 | 8001 | Zürich    | Max Muster                      | test-bildung@veledes.ch  |
| LBXZH000005896                  | Muster Lehrbetrieb 4 | Blumenweg 5     | 8004 | Zürich    | Martin Muster                   | test-bildung@veledes.ch  |
| a 1                             |                      |                 |      |           |                                 |                          |

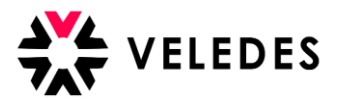

| VELEDES MENÜ -                                                  | PERSÖNLICHE                                         | R SCHREIBTISCH - HILFE -                                                                           |                                                                        |
|-----------------------------------------------------------------|-----------------------------------------------------|----------------------------------------------------------------------------------------------------|------------------------------------------------------------------------|
| Zurück zu Übersicht Muster Konzer                               |                                                     |                                                                                                    |                                                                        |
| Muster Lehrb                                                    | oetrieb 1, E                                        | Dübendorf (LBXZH445566789)                                                                         |                                                                        |
|                                                                 |                                                     |                                                                                                    |                                                                        |
| Betrieb                                                         |                                                     |                                                                                                    |                                                                        |
| Anschrift                                                       | Muster Lehrbetri<br>Musterallee 5<br>8600 Dübendorf | eb 1                                                                                               |                                                                        |
| Telefon                                                         | 058 911 65 65                                       |                                                                                                    |                                                                        |
| LBX-Code                                                        | LBXZH44556678                                       | 9                                                                                                  |                                                                        |
| Veledes-Mitglied                                                | Nein                                                |                                                                                                    |                                                                        |
| Grosskunde                                                      | Ja                                                  |                                                                                                    | Ändern Sie die Angaben auf den neuen                                   |
| Berufsbildungsfonds                                             | Nein (Zürich)                                       |                                                                                                    | Berufsbildner ab.                                                      |
| Rechnungsart                                                    | Konzernrechnun                                      | g                                                                                                  | Nach Financha dar navan Darufshildnar                                  |
| Bearbeiten Anschrift kopiere                                    | n E-Maii                                            |                                                                                                    | Emailadresse wird diese als                                            |
| Berufsbildner                                                   |                                                     |                                                                                                    | paar Minuten erhält der neue<br>Berufsbildner auf die binterleate      |
| Anschrift<br>Mobiltelefon                                       | Sophie Muster                                       |                                                                                                    | E-Mailadresse eine Nachricht zur<br>Bestätigung der neu vermerkten     |
| Telefon (Privat)                                                | 058 911 65 65                                       |                                                                                                    | E-Mailadresse ins Postfach.                                            |
| E-Mail                                                          | test-bildung@vel                                    | edes.ch                                                                                            |                                                                        |
| Login                                                           | LBXZH44556678                                       | Berufsbildner-Angaben                                                                              | Der neue Berufsbildner muss dann den                                   |
| Bearbeiten                                                      |                                                     | ändern? Hier.                                                                                      | Link anwahlen und sich mit den                                         |
|                                                                 |                                                     |                                                                                                    | Zugangsaaten (Benutzername und<br>Rasswort) die er von Ibnon orhält im |
|                                                                 |                                                     |                                                                                                    | System anmelden und die Registration                                   |
|                                                                 |                                                     |                                                                                                    | abschliessen.                                                          |
| 🔆 VELEDES MENÜ 🗸                                                | PERSÖNLICHER                                        |                                                                                                    |                                                                        |
|                                                                 |                                                     |                                                                                                    |                                                                        |
| Zurück zu Betriebe                                              |                                                     |                                                                                                    |                                                                        |
| Nach dem «Speichern» erhalten<br>Anschliessend wählen Sie «Spei | i Sie in ein paar Mir<br>chern und fortfahre        | uten eine E-Mail zur Verifizierung ihrer Erstanmeldung. Bitte prüfen Sie Ihr E-Mail-Postfac<br>m». | h (inkl. Spam-Ordner) und klicken auf den Bestätigungslink.            |
| BERUFSBILDNER BEARBE                                            | ITEN                                                |                                                                                                    | Speichern Speichern und fortfahren Abbrechen                           |
|                                                                 | Login                                               | LBXZH445566789                                                                                     |                                                                        |
|                                                                 | Vorname                                             | Jennifer                                                                                           |                                                                        |
|                                                                 | Nachhame                                            | wuster                                                                                             |                                                                        |
|                                                                 | Geburtsdatum                                        | tt.mm.jjj                                                                                          |                                                                        |
|                                                                 | Geschlecht                                          | Weiblich V                                                                                         |                                                                        |
|                                                                 | Anschrift                                           |                                                                                                    |                                                                        |
|                                                                 | Ort                                                 |                                                                                                    |                                                                        |
|                                                                 | E-Mail                                              | test-bildung@veledes.ch                                                                            |                                                                        |
|                                                                 | 2 1000                                              | en even 92 recenter                                                                                |                                                                        |
|                                                                 |                                                     | Unbestätigte E-Mail: bildung@veledes.ch                                                            |                                                                        |
|                                                                 | Mobiltelefon                                        |                                                                                                    |                                                                        |
|                                                                 | Telefon (Privat)                                    | 058 911 65 65                                                                                      |                                                                        |
|                                                                 | Telefon (Arbeit)                                    |                                                                                                    |                                                                        |
|                                                                 | Systemsprache                                       | Deutsch 🗸                                                                                          |                                                                        |
|                                                                 |                                                     |                                                                                                    | Speichern Und fortfahren Abbrechen                                     |
|                                                                 |                                                     |                                                                                                    |                                                                        |
| Passwort zurücksetzen                                           |                                                     |                                                                                                    |                                                                        |

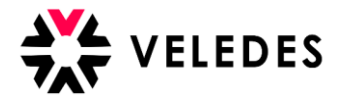

Als nächstes wählen Sie «Passwort zurücksetzen».

Dieser Schritt ist erforderlich, damit Sie die Zugangsdaten erhalten, die Sie an den neuen Berufsbildner für die Erstanmeldung im Veledes Extranet – Ilias 2022 weiterleiten müssen.

|                                                        | Ü 🗸 PERSÖNLICHER                                         | SCHREIBTISCH - HILFE -                                                                                                    |            |
|--------------------------------------------------------|----------------------------------------------------------|----------------------------------------------------------------------------------------------------|------------|
|                                                        |                                                          |                                                                                                    |            |
| Nach dem «Speichern» ei<br>Anschliessend wählen Sie    | rhalten Sie in ein paar Mir<br>e «Speichern und fortfahr | iuten eine E-Mail zur Verifizierung ihrer Erstanmeldung. Bitte prüfen Sie ihr E-Mail-Postfach (inkl. Spam-Ordner) und klicken auf den Bestäti<br>en». | gungslink. |
| BERUFSBILDNER BE                                       | ARBEITEN                                                 | Speichern Speichern und fortfahren                                                                                                    | Abbrechen  |
|                                                        | Login                                                    | LBXZH445566789                                                                                                    |            |
|                                                        | Vorname                                                  | Jennifer                                                                                                    |            |
|                                                        | Nachname                                                 | Muster                                                                                                    |            |
|                                                        | Geburtsdatum                                             | tt.mm.jjjj                                                                                                    |            |
|                                                        | Geschlecht                                               | Weiblich 🗸                                                                                                    |            |
|                                                        | Anschrift                                                |                                                                                                    |            |
|                                                        | PLZ                                                      |                                                                                                    |            |
|                                                        | Ort                                                      |                                                                                                    |            |
|                                                        | E-Mail                                                   | test-bildung@veledes.ch                                                                                                    |            |
|                                                        |                                                          | Unbestätigte E-Mail: bildung@veledes.ch                                                                                                    |            |
|                                                        | Mobiltelefon                                             |                                                                                                    |            |
|                                                        | Telefon (Privat)                                         | 058 911 65 65                                                                                                    |            |
|                                                        | Telefon (Arbeit)                                         |                                                                                                    |            |
|                                                        | Systemsprache                                            | Deutsch 🗸                                                                                                    |            |
|                                                        |                                                          |                                                                                                    | _          |
| Ļ                                                      |                                                          | Speichern Speichern und fortfahren                                                                                                    | Abbrecher  |
| ,                                                      |                                                          |                                                                                                    |            |
| Passwort zurücksetzen                                  |                                                          |                                                                                                    |            |
|                                                        |                                                          |                                                                                                    |            |
| Passwort zurücks                                       | etzen                                                    | ×                                                                                                    |            |
| ICHER SC<br>Sind Sie sicher, dass<br>erzeugen möchten? | sie für den Benutzer <b>LBXZH4</b>                       | 45566789 ein neues Passwort                                                                                                    |            |
|                                                        |                                                          | Zurücksetzen )Abbrechen                                                                                                    |            |
| gin LE                                                 |                                                          |                                                                                                    |            |

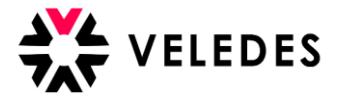

Bitte geben Sie den Benutzername (LBX..) der Ausbildungsfiliale sowie das neu generierte Passwort an den neuen Berufsbildner weiter.

| * VELEDES MENÜ - PERSÖNLICHER                                                                          | SCHREIBTISCH - HILFE -                                                                                                    |
|----------------------------------------------------------------------------------------------------|----------------------------------------------------------------------------------------------------|
| Zurück zu Betriebe                                                                                     |                                                                                                    |
| Das Passwort von dem Benutzer LBXZH445566789<br>Passwort kopieren                                      | wurde auf JqMKfB zurückgesetzt                                                                                                    |
| Nach dem «Speichern» erhalten Sie in ein paar Mir<br>Anschliessend wählen Sie «Speichern und fortfahre | uten eine E-Mail zur Verifizierung Ihrer Erstanmeldung. Bitte prüfen Sie Ihr E-Mail-Postfach (inkl. Spam-Ordner) und klicken auf den Bestätigungslink.<br>2n». |
| BERUFSBILDNER BEARBEITEN                                                                               | Speichern und fortfahren Abbrechen                                                                                                    |
| Login                                                                                                  | LBXZH445566789                                                                                                    |
| Vorname                                                                                                | Jennifer                                                                                                    |
| Nachname                                                                                               | Muster                                                                                                    |
| Geburtsdatum                                                                                           | tt.mm.jjjj                                                                                                    |
| Geschlecht                                                                                             | Weiblich 🗸                                                                                                    |
| Anschrift                                                                                              |                                                                                                    |
| PLZ                                                                                                    |                                                                                                    |
| Ort                                                                                                    |                                                                                                    |
| E-Mail                                                                                                 | test-bildung@veledes.ch                                                                                                    |
|                                                                                                    | Unbestätigte E-Mail: providoli@veledes.ch                                                                                                    |

## Ab hier ist der neue Berufsbildner gefragt...

Der neue Berufsbildner findet in seinem E-Mailpostfach eine Nachricht von Veledes, um die E-Mailadresse zu bestätigen. Es kann ein paar Minuten dauern, bis die E-Mail eintrifft. Bitte auch den Junk/Spam-Ordner überprüfen.

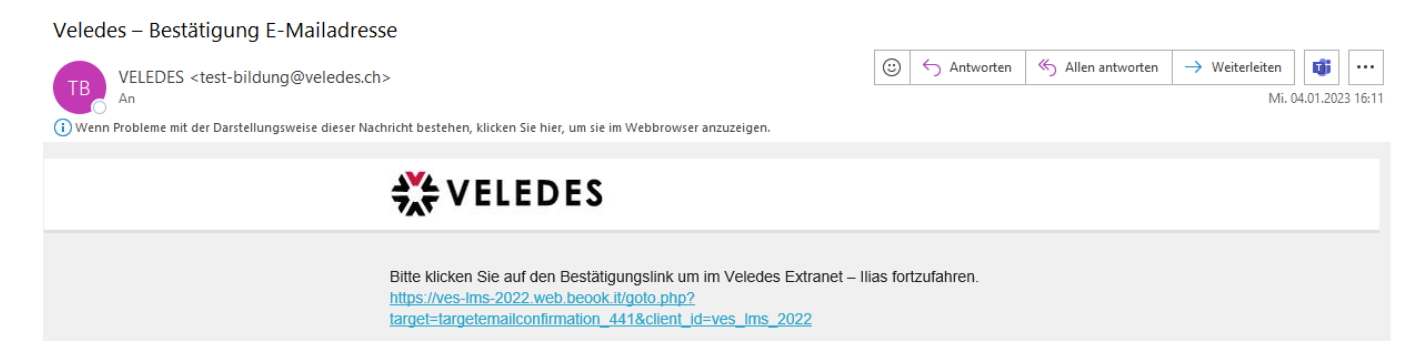

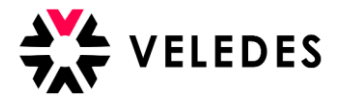

Nach Anwählen des Links meldet sich der neue Berufsbildner mit den vom Konzern erhaltenen Zugangsdaten (Benutzername und Passwort) im Veledes Extranet – Ilias 2022 an.

| BEI ILIAS ANMELDEN                           |          |  |  |  |
|----------------------------------------------|----------|--|--|--|
| Benutzername * LBXZH445566789                |          |  |  |  |
| Passwort *                                   |          |  |  |  |
| * Erforderliche Angabe                       | Anmelden |  |  |  |
| Passwort vergessen? Benutzernamen vergessen? |          |  |  |  |
| Nutzungsvereinbarung                         |          |  |  |  |

Im nächsten Schritt ist es wichtig, dass der Berufsbildner die Angaben überprüft/vervollständigt, bevor er mittels «Speichern und fortfahren» zur Übersicht der Lernenden gelangt.

| <b>X VELEDES</b> MENÜ - PERSÖNLICHER | SCHREIBTISCH → HILFE →                                       |
|--------------------------------------|--------------------------------------------------------------|
|                                      |                                                              |
| BERUFSBILDIVER BEARBEITEN            | Speichern Speichern und fortfahren Abbrechen Passwort andern |
| Login                                | LBXZH445566789                                               |
| Vorname                              | Jennifer                                                     |
| Nachname                             | Muster                                                       |
| Geburtsdatum                         | tt.mm.jjj                                                    |
| Geschlecht                           | Weiblich 🗸                                                   |
| Anschrift                            |                                                              |
| PLZ                                  |                                                              |
| Ort                                  |                                                              |
| E-Mail                               | providoli@veledes.ch                                         |
| Mobiltelefon                         |                                                              |
| Telefon (Privat)                     | 058 911 65 65                                                |
| Telefon (Arbeit)                     |                                                              |
| Systemsprache                        | Deutsch 🗸                                                    |
|                                      | Speichern und fortfahren Abbrechen Passwort andern           |

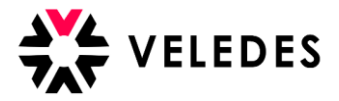

Über «Berufsbildner bearbeiten» kann das erhaltene Passwort anschliessend abgeändert werden. Wir empfehlen, dies direkt zu erledigen.

| <b>X VELEDES</b> MENÜ - PERSÖNLICHI                                                                                                    | ER SCHREIBTISCH 👻 HILFE 👻                                                                                                    |              |                                                    |
|----------------------------------------------------------------------------------------------------|----------------------------------------------------------------------------------------------------|--------------|----------------------------------------------------|
| 💾 Übersicht Muster Lehr                                                                                                    | betrieb 1, Dübendorf (LBX                                                                                                    | ZH445566789) |                                                    |
| Dokumente Excel export Berufsbildner bear                                                                                                    | beiten Betrieb bearbeiten                                                                                                    |              |                                                    |
| Lernende                                                                                                    |                                                                                                    |              | Ausstehende Buchungen: 0                           |
| Lernende/r Kontak                                                                                                    | t-Informationen                                                                                                    | Kursdaten    | Alle Lettiende                                     |
| Alexandra Test Muster<br>Mobilte<br>Beruf: Detailhandelsassistent/in Telefon<br>Vertiefung: Lebensmittel & Frische Telefon<br>E-Maii:<br>Login: A<br>Kursbewertungen Geburt: | weg 5, 7017 Flims Dorf<br>lefon: 07912345678<br>(Privat):<br>(Arbeit):<br>bildung@veledes.ch<br>Jexandra.Test<br>sdatum: 18.06.2003 |              |                                                    |
|                                                                                                    |                                                                                                    |              |                                                    |
| Zurück zu Übersicht Muster Lehrbetrieb 1, Dübendor                                                                                                    |                                                                                                    |              |                                                    |
| BERUFSBILDNER BEARBEITEN                                                                                                    |                                                                                                    | Speichern    | Speichern und fortfahren Abbrechen Passwort ändern |
| Logir                                                                                                    | LBXZH445566789                                                                                                    |              |                                                    |
| Vorname                                                                                                    | Jennifer                                                                                                    |              |                                                    |
| Nachname                                                                                                    | Muster                                                                                                    |              |                                                    |
| Geburtsdatum                                                                                                    | tt.mm.jjjj                                                                                                    |              |                                                    |
| Geschlech                                                                                                    | Weiblich 🗸                                                                                                    |              |                                                    |
| Anschrif                                                                                                    | :                                                                                                    |              |                                                    |
| PLZ                                                                                                    | :                                                                                                    |              |                                                    |
| Or                                                                                                    | :                                                                                                    |              |                                                    |
| E-Mai                                                                                                    | providoli@veledes.ch                                                                                                    |              |                                                    |
| Mobiltelefor                                                                                                    | 1                                                                                                    |              |                                                    |
| Telefon (Privat                                                                                                    | 058 911 65 65                                                                                                    |              |                                                    |
| Telefon (Arbeit                                                                                                    | )                                                                                                    |              |                                                    |
| Systemsprache                                                                                                    | e Deutsch 🗸                                                                                                    |              |                                                    |
|                                                                                                    |                                                                                                    | Speichern    | Speichern und fortfahren Abbrechen Passwort ändern |

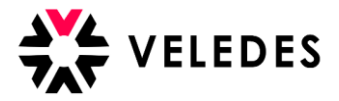

Unter «derzeitiges Passwort» muss das erhaltene Passwort eingetragen werden, bei «neues Passwort» und auf der Zeile darunter, ist das neue Wunschpasswort gefragt. (mind. 8 Zeichen)

| Einstellungen                     |                                                                                                  |
|-----------------------------------|--------------------------------------------------------------------------------------------------|
| Allgemeine Einstellungen Passwort |                                                                                                  |
| PASSWORT ÄNDERN                   |                                                                                                  |
| Derzeitiges Passwort *            |                                                                                                  |
| Neues Passwort *                  | Erlaubte Zeichen: A-Z a-z 0-9+?#-*@!\$%~/';<br>Das Passwort muss mindestens 8 Zeichen lang sein. |
| * Erforderliche Angabe            | Speichern                                                                                        |
| 0                                 | specieir                                                                                         |

Nachdem der neue Berufsbildner die Erstanmeldung erfolgreich abgeschlossen hat, sieht die Berufsbildungsabteilung über das Konzern-Login die Angaben des neuen Berufsbildners unter «Betriebe».

| ΖU | VO | r: |
|----|----|----|
|    |    |    |

| Detricts            |                      |                 |      |           |                                 |                          |
|---------------------|----------------------|-----------------|------|-----------|---------------------------------|--------------------------|
| <b>III</b> Betriebe |                      |                 |      |           |                                 |                          |
|                     |                      |                 |      |           |                                 |                          |
| LBX-Code            | Betriebsname         | Anschrift       | PLZ  | Ort       | Vor-/Nachname des Berufsbildner | E-Mail des Berufsbildner |
| LBXZH445566789      | Muster Lehrbetrieb 1 | Musterallee 5   | 8600 | Dübendorf | Sophie Muster                   | test-bildung@veledes.ch  |
| LBXZH987654321      | Muster Lehrbetrieb 3 | Sonnenstrasse 3 | 8001 | Zürich    | Max Muster                      | test-bildung@veledes.ch  |
| LBXZH000005896      | Muster Lehrbetrieb 4 | Blumenweg 5     | 8004 | Zürich    | Martin Muster                   | test-bildung@veledes.ch  |
|                     |                      |                 |      |           |                                 |                          |
|                     |                      |                 |      |           |                                 |                          |
|                     |                      |                 |      |           |                                 |                          |
|                     |                      |                 |      |           |                                 |                          |
| danach:             |                      |                 |      |           |                                 |                          |
| n Botriobo          |                      |                 |      |           |                                 |                          |
| <u> </u>            |                      |                 |      |           |                                 |                          |
|                     |                      |                 |      |           |                                 | Ļ                        |
| LBX-Code            | Betriebsname         | Anschrift       | PLZ  | Ort       | Vor-/Nachname des Berufsbildner | E-Mail des Berufsbildner |
| LBXZH445566789      | Muster Lehrbetrieb 1 | Musterallee 5   | 8600 | Dübendorf | Jennifer Muster                 | providoli@veledes.ch     |
| LBXZH987654321      | Muster Lehrbetrieb 3 | Sonnenstrasse 3 | 8001 | Zürich    | Max Muster                      | test-bildung@veledes.ch  |
| LBXZH000005896      | Muster Lehrbetrieb 4 | Blumenweg 5     | 8004 | Zürich    | Martin Muster                   | test-bildung@veledes.ch  |
| « <b>1</b> »        |                      |                 |      |           |                                 |                          |